## How to Edit a Network Tax Code

- 1. From **Card Fueling** module, click **Setup**. The **Setup** screen will be displayed. The default tab on **Setup** screen is the **Network** tab screen. blocked URL
- 2. Select a **Network** and click **Open** toolbar button. **Network** detail screen will be displayed.

| twork - CF Test Networ   | rk                |                         |              |                    |                   |                      |            |           | ×           |
|--------------------------|-------------------|-------------------------|--------------|--------------------|-------------------|----------------------|------------|-----------|-------------|
| letwork ID * CF Test Net | work              | Description             | CF Test Net  | work Desc          |                   | Network Type         | * PacPride |           | ~           |
| Details Site Site Tax (  | Group Card Type   | Tax Code                | Items Pro    | duct Authorization | CFN State Code    | PacPride Host ID     | Connection | Audit Log |             |
| 🗙 Remove  🆓 Import       | Export - 🔠 View - | Filter (F3)             | 0 To         | tal Record(s)      |                   |                      |            |           | К.Л.<br>Ц Ц |
| State                    | Item Category     | Ne                      | twork Tax Co | de Tax Co          | de                | Description          |            |           |             |
| IN                       | Gasoline          | Federal Excise Tax Rate |              | ax Rate WV Exc     | ise Gasoline (GA) | Tax Code Description |            |           |             |
|                          |                   |                         |              |                    |                   |                      |            |           |             |
|                          |                   |                         |              |                    |                   |                      |            |           |             |
|                          |                   |                         |              |                    |                   |                      |            |           |             |
|                          |                   |                         |              |                    |                   |                      |            |           |             |
|                          | /ed               |                         |              |                    |                   | Page                 | 1 of 1     |           | ofre        |

3. Edit an existing **Tax Code** on the grid by clicking on the grid field and modifying the field value. Then click **Save** toolbar button to save the changes.

| Network - CF Test Network  |                        |                                      |                   |                         |                  |                           | —         |  | ×          |
|----------------------------|------------------------|--------------------------------------|-------------------|-------------------------|------------------|---------------------------|-----------|--|------------|
| New Save Delete Search     | Undo Close             |                                      |                   |                         |                  |                           |           |  |            |
| Network ID * CF Test Netwo | rk Descrip             | tion CF Te                           | st Network Des    | c                       |                  | Network Type * PacPride   |           |  | ~          |
| Details Site Site Tax Gro  | de Items               | Product Authorization CFN State Code |                   |                         | PacPride Host ID | Connection                | Audit Log |  |            |
| 🗙 Remove 🌐 Import Exp      | port - 🔠 View - Filter | Filter (F3) 0 Total Record(s)        |                   |                         |                  |                           |           |  | К Л<br>Ц Ц |
| State                      | Item Category          | Network T                            | Tax Code Tax Code |                         |                  | Description               |           |  |            |
| ✓ IN                       | Gasoline               | Federal Excise Tax Ra                |                   | WV Excise Gasoline (GA) |                  | Tax Code Description EDIT |           |  |            |
|                            |                        |                                      |                   |                         |                  |                           |           |  |            |
|                            |                        |                                      |                   |                         |                  |                           |           |  |            |

| Netwo                                                         | rk - CF Test Network                         | c              |            |                      |               |           |                 |                      | -          |             | ×       |
|---------------------------------------------------------------|----------------------------------------------|----------------|------------|----------------------|---------------|-----------|-----------------|----------------------|------------|-------------|---------|
| New                                                           | Save Delete Searcl                           | h Undo Close   |            |                      |               |           |                 |                      |            |             |         |
| Network ID + CF Test Network Description CF Test Network Desc |                                              |                |            |                      |               |           | Network Type    | * PacPride           |            | ~           |         |
| Detai                                                         | ls Site Site Tax Gr                          | roup Card Type | Tax Code   | ltems                | Product Auth  | orization | CFN State Code  | PacPride Host ID     | Connection | n Audit Log | ,       |
| × Re                                                          | Remove ćc Import Export - 맘 View - Filter (F |                | Filter (F3 | 3) 0 Total Record(s) |               |           |                 |                      |            |             |         |
| St St                                                         | tate                                         | Item Category  | 1          | Network T            | ax Code       | Tax Code  | •               | Description          |            |             |         |
| I 🗹 IN                                                        | N                                            | Gasoline       | F          | ederal Ex            | cise Tax Rate | WV Excis  | e Gasoline (GA) | Tax Code Description | EDIT       |             |         |
|                                                               |                                              |                |            |                      |               |           |                 |                      |            |             |         |
|                                                               |                                              |                |            |                      |               |           |                 |                      |            |             |         |
|                                                               |                                              |                |            |                      |               |           |                 |                      |            |             |         |
|                                                               |                                              |                |            |                      |               |           |                 |                      |            |             |         |
|                                                               |                                              |                |            |                      |               |           |                 |                      |            |             |         |
|                                                               |                                              |                |            |                      |               |           |                 |                      |            |             |         |
|                                                               |                                              |                |            |                      |               |           |                 |                      |            |             |         |
|                                                               |                                              |                |            |                      |               |           |                 |                      |            |             |         |
|                                                               |                                              |                |            |                      |               |           |                 |                      |            |             |         |
|                                                               |                                              |                |            |                      |               |           |                 |                      |            |             |         |
|                                                               |                                              |                |            |                      |               |           |                 |                      |            |             |         |
|                                                               |                                              |                |            |                      |               |           |                 |                      |            |             |         |
|                                                               |                                              |                |            |                      |               |           |                 |                      |            |             |         |
|                                                               |                                              |                |            |                      |               |           |                 |                      |            |             |         |
|                                                               |                                              |                |            |                      |               |           |                 |                      |            |             |         |
|                                                               |                                              |                |            |                      |               |           |                 |                      |            |             |         |
|                                                               |                                              |                |            |                      |               |           |                 |                      |            |             |         |
|                                                               |                                              |                |            |                      |               |           |                 |                      |            |             |         |
|                                                               |                                              |                |            |                      |               |           |                 |                      |            |             |         |
| ? 🤅                                                           | 🕽 🖗 6.06s 🛛 Save                             | d              |            |                      |               |           |                 | Page                 | 1 of 1 ▷   | N Gr        | lefresh |